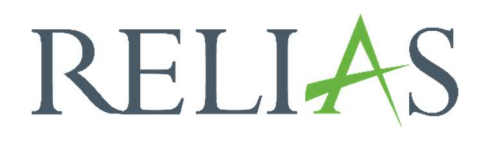

## Benachrichtigungsempfänger\*in

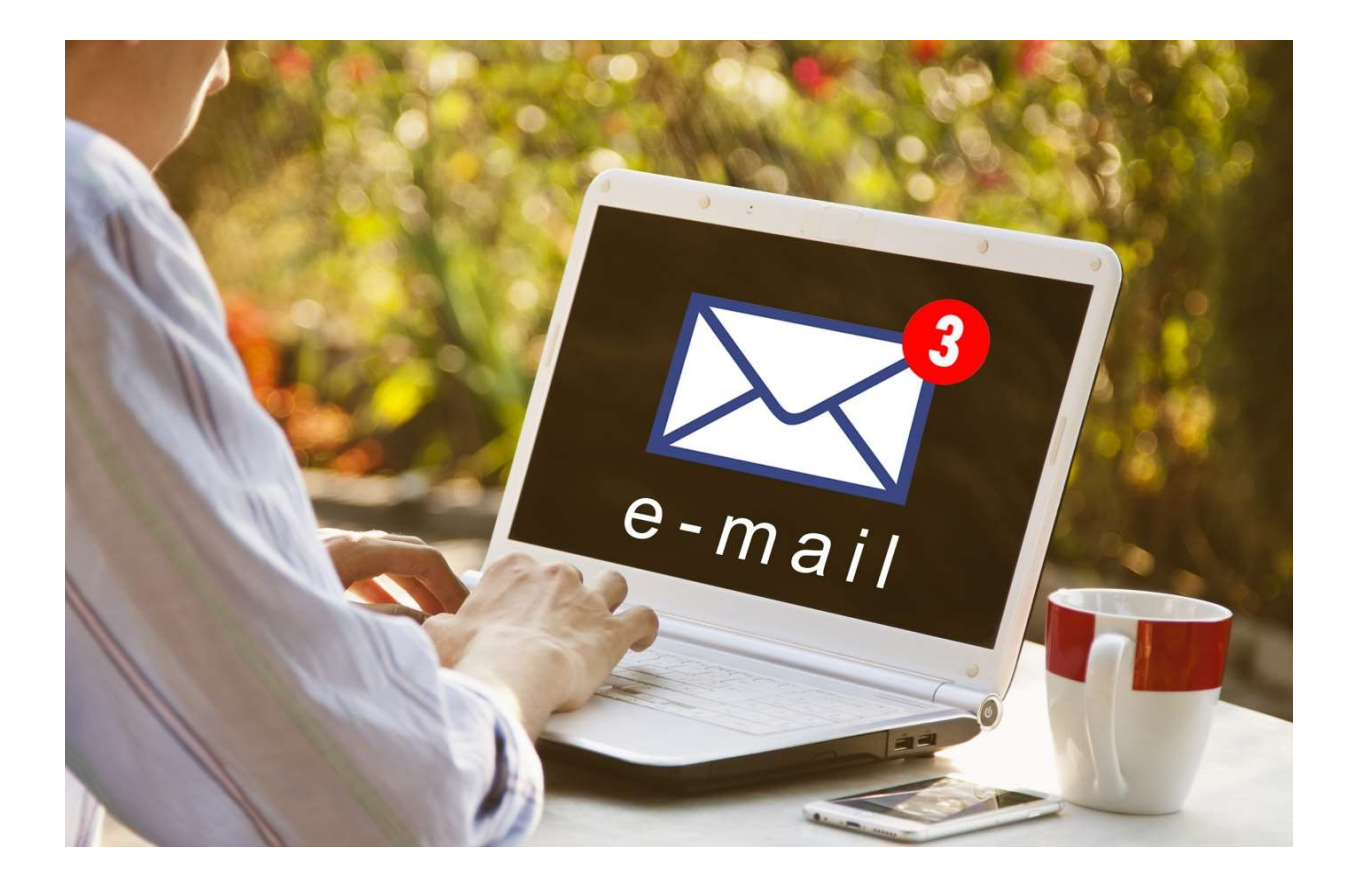

## Benachrichtigungsempfänger\*in

Jede Ebene in Ihrer Organisationsstruktur sollte eine Führungskraft enthalten, die als Benachrichtigungsempfänger\*in festgelegt wird.

Diese Führungskraft erhält Warnmeldungen für die Lernenden in der jeweils zugeteilten Ebene.

Warn-E-Mails können automatisch oder über den Erinnerungs-E-Mail-Bericht versendet werden.

Wenn Warnmeldungen automatisch versendet werden, erhält der\*die Benachrichtigungsempfänger\*in eine wöchentliche E-Mail, die eine Auflistung aller Lernenden in seiner\*ihrer Ebene enthält, welche überfällige oder bevorstehende Module noch nicht absolviert haben.

Es wird **keine** E-Mail versendet, wenn alle Lernenden der Ebene auf dem aktuellen Stand sind, sich im Zeitplan befinden oder die Fälligkeiten der offenen Module außerhalb des Warnzeitraums von 4 Wochen vor dem Fälligkeitstermin sind.

Wenn in einer Ebene kein\*e Benachrichtigungsempfänger\*in für den Empfang von Warnmeldungen benannt ist, erhält keine Führungskraft die Erinnerungsmeldung für diese bestimmte Ebene.

**Bitte beachten Sie:** Der Status von Lernenden in untergeordneten Ebenen wird nicht an Benachrichtigungsempfänger\*innen in höheren Ebenen versendet. Daher ist es wichtig, dass für jede Ebene der Organisationsstruktur ein\*e Benachrichtigungsempfänger\*in zugeordnet ist.

## Benachrichtigungsempfänger\*in festlegen

Nachdem Sie die Lernenden und Führungskräfte zu einer Ebene der Organisationsstruktur hinzugefügt haben, können Sie die jeweiligen Benachrichtigungsempfänger\*innen bestimmen. Klicken Sie hierzu zunächst im Menüband links auf "Nutzer\*in", anschließend auf "Organisationsstruktur" und "Ausklappen", um die vollständige Organisationsstruktur Ihrer Einrichtung einzusehen (siehe Abbildung 1).

| LÖSUNGEN                         |                                                                                                    |
|----------------------------------|----------------------------------------------------------------------------------------------------|
|                                  | ORGANISATIONSS TRUKTUR ORGANISATIONSS TRUKTUR EXPORTIEREN                                                                                                    |
| P Bildung 🗸 🗸                    | Ansicht Ausklappen Einklappen                                                                                                    |
| VERWALTEN                        | Level                                                                                                    |
|                                  | Knowledge Base                                                                                                    |
| 👪 Nutzer*in 🛛 🔨                  |                                                                                                    |
| Nutzerliste                      |                                                                                                    |
| Organisationsstruktur            |                                                                                                    |
|                                  |                                                                                                    |
| Zulassungen &<br>Qualifikationen | Kundenbetreuung: 0800 7234784   Allgemeine Anfragen: 0800 7234785   HRB 174667   USt-IdNr.: DE305057725<br>Impressum   Nutzungsbedingungen   Datenschutz   Cookie-Erklärung |

Abbildung 1 – Organisationsstruktur ausklappen

Klicken Sie nun die entsprechende Organisationsstrukturebene an und wählen Sie im unteren Bereich unter "Benachrichtigungsempfänger" eine Führungskraft aus (siehe Abbildung 2).

| Organisationsstrukturebene: Pfl | ege 💿 Nur diese Ebene 🛛 Untere Ebenen einbeziehen |
|---------------------------------|---------------------------------------------------|
| Benachrichtigungsempfänger*ir   | Führungskraft auswählen                           |
| Filtern nach A - Z 💌            | Führungskraft auswählen<br>Schmidt, Marta         |
| Entformen                       | Schmidt, Marta                                    |

Abbildung 2: Benachrichtigungsempfänger\*in auswählen

**Bitte beachten Sie:** Wenn im Dropdown-Menü keine verfügbaren Führungskräfte angezeigt werden, ist dieser Ebene noch keine Führungskraft zugeordnet. Es kann nur ein\*e Benachrichtigungsempfänger\*in je Ebene hinterlegt werden.